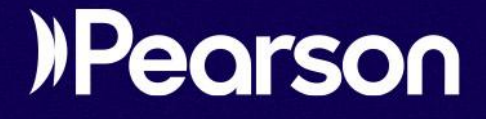

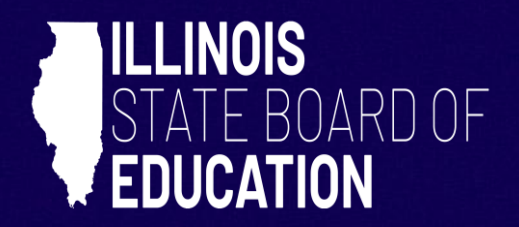

# Navigating Preliminary Student Reports (Formerly OnDemand Reports)

| Table of Contents                                            |               |
|--------------------------------------------------------------|---------------|
| Purpose                                                      | 3             |
| Locating Reports                                             | 3             |
| Viewing and Exporting Student Data                           | 4             |
| <b>Viewing and Exporting Program Reports</b><br>Test Results | <b>4</b><br>4 |
| Standard Results                                             | 5             |
| Viewing and Exporting Individual Student Reports             | /             |
| Performance                                                  | 9             |
| Performance Summary                                          | 9             |
| Standard Performance                                         | 11            |

## Purpose

The purpose of this document is to provide **navigation guidance** for locating and exporting preliminary district, school, and student reports. Reports can be viewed or exported at the program, standard, and student level. This document is **not** intended to guide local analysis of student data.

The Program Report provides an overview of student performance for all (or selected) tests.

The Standards Performance tab shows Standard Details and Standard Performance Comparison at the district, school, and student levels.

Indivdual Student Reports (ISRs) may be exported in PDF format.

# **Locating Reports**

Step 1: Login to the Illinois Administration Platform

Step 2: Select the IL Summative Administration Platform Tile from Launchpad

Step 3: Access Performance Report Dashboard

- On the left-hand menu bar, find and click on the "Reporting" option.
- Select "Performance" from the dropdown menu.

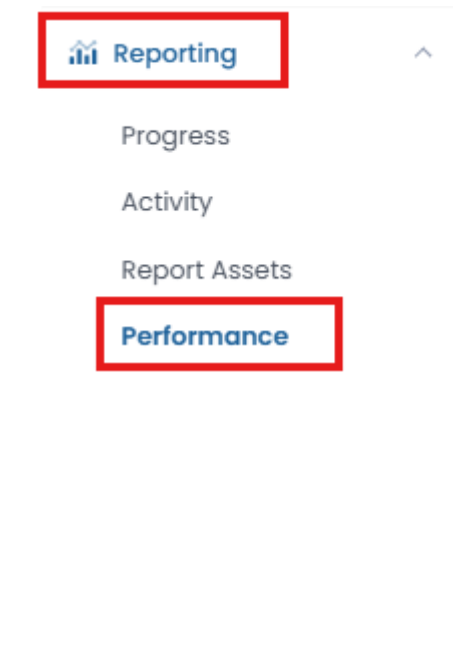

# **Viewing and Exporting Student Data**

From the Performance home screen, data may be selected, viewed and exported by clicking:

- Program
- Individual Student Reports
- Grade and Subject Performance Summary

| Performance Dashboard of District or School Name    |                  | Home 🤌 Performe                      |
|-----------------------------------------------------|------------------|--------------------------------------|
| Program:<br>IL Spring 2025 ELA, Moth, and Science V |                  |                                      |
| Search                                              | H Program Report | <b>T</b> Filters Sort by: Name A-Z • |
| <b>Grade 3 ELA</b><br>Jan 23, 2025 - Apr 18, 2025   | AVG SCALE SCORE  | 713<br>900                           |
| Grade 3 Mathematics<br>Jan 23, 2025 - Apr 18, 2025  | AVG SCALE SCORE  | 717<br>900                           |

### **Viewing and Exporting Program Reports**

#### **Test Results**

Clicking on Program Report will produce a screen of test results shown below and organized by:

- Grade and Subject
- Number of Students Tested
- Scale Scores
- Reading and Writing Scale Scores
- Life, Earth and Physical Science Domain Scale Scores

Click on the Export Report button to export a .csv file of program test results for your school or district.

| ← Program Rep          | port                     |             |             |     |          |                     |                   |                  | Home > P                   | erformance > Program |
|------------------------|--------------------------|-------------|-------------|-----|----------|---------------------|-------------------|------------------|----------------------------|----------------------|
| Program<br>IL Spring 2 | 025 ELA, Math, c         | and Science | i           |     |          |                     |                   | Scope            |                            | Ţ                    |
| Grades                 | Content Ar               | eas         | fest Window |     |          |                     |                   |                  |                            |                      |
|                        | ✓ All Conter             | nt Areas 🗸  |             | ٣   |          |                     |                   |                  | <b>e</b> 1                 | dit Report Settings  |
| 14 Result Grou         | ps                       |             |             |     |          |                     |                   |                  |                            | Export Report        |
| Grades                 | Content Areas            | Test Window | Students    | Sca | le Score | Reading Scale Score | Writing Scale Sco | Life Scale Score | Earth/Space Scale<br>Score | Physical Scale Sco   |
| 03                     | English Language<br>Arts | Spring 25   | 332         |     | 713      | 34                  | 24                | -                | -                          | -                    |
|                        | Math                     | Spring 25   | 333         |     | 717      | -                   | -                 | -                | -                          | -                    |
| 04                     | English Language<br>Arts | Spring 25   | 331         |     | 721      | 39                  | 23                | -                | -                          | -                    |
|                        | Math                     | Spring 25   | 332         |     | 711      | -                   | -                 | -                | -                          | -                    |
| 05                     | English Language<br>Arts | Spring 25   | 290         |     | 716      | 37                  | 22                | -                | -                          | -                    |
|                        | Math                     | Spring 25   | 219         |     | 701      | -                   | -                 | -                | -                          | -                    |
|                        | Science                  | Spring 25   | 291         |     | 780      | -                   | -                 | 383              | 372                        | 396                  |

#### **Edit Report Settings**

Without configuring the .csv file, the program report will include all of the fields on the screen above by clicking on Export Report. However, the dropdown and the Edit Report Settings button shown below can be used to configure the program report. Test Results can be configured in the dropdowns by Grade and Content (Test Window is defaulted to Spring 2025), and by the Edit Report Settings button to include Race & Ethnicity, Gender, IEP, ELL, Section 504 and Economic statuses. Other demographic settings available in the Edit Report Settings screen are currently disabled.

| Test Results | Standard Results |                     |                   |  |                        |  |  |  |  |  |
|--------------|------------------|---------------------|-------------------|--|------------------------|--|--|--|--|--|
| Grades       |                  | Content Areas       | Test Window       |  |                        |  |  |  |  |  |
| All Grades   | ~                | All Content Areas 🗙 | All Test Window 💙 |  | P Edit Report Settings |  |  |  |  |  |

#### **Standard Results**

The Standard Results view of the program report will default to a view of aligned standards and the description of each standard as shown below. Exporting this report will include an export of all grades, subjects, aligned standards, and percentage of students who correctly answered questions aligned to the associated standard.

| riogidin Report                                         |                             |                   |                |                             |                |                |                             |                |                |                             |                |                |                             | Homë > F       | ertormance     | Progro                    |
|---------------------------------------------------------|-----------------------------|-------------------|----------------|-----------------------------|----------------|----------------|-----------------------------|----------------|----------------|-----------------------------|----------------|----------------|-----------------------------|----------------|----------------|---------------------------|
| est Results Standard Results                            |                             |                   |                |                             |                |                |                             |                |                |                             |                |                |                             |                |                |                           |
| Grades Content                                          | Areas                       | Te                | st Windov      | v                           |                |                |                             |                |                |                             |                |                |                             |                |                |                           |
| All Grades 🗸 All Cont                                   |                             | ▼ A               |                |                             | ~              |                |                             |                |                |                             |                |                |                             |                |                |                           |
| Standard Performance (Avg. Sc                           | ore)                        |                   |                |                             |                |                |                             |                |                |                             |                |                |                             |                |                |                           |
| View: Aligned Standards Only Hiera                      | chy 🗹 S                     | how Descr         | iptions        |                             |                |                |                             |                |                |                             |                |                |                             |                |                |                           |
| Search Standards                                        |                             |                   | 2              |                             |                |                |                             |                |                |                             |                |                |                             |                | E Exp          | ort Report                |
|                                                         | Grade 03                    | Grade 03 Grade 04 |                |                             |                | Grade 05       |                             |                | Grade 06       |                             | Grade 07       |                |                             | Grade (        |                |                           |
|                                                         | English<br>Language<br>Arts | Science           | Math           | English<br>Language<br>Arts | Science        | Math           | English<br>Language<br>Arts | Science        | Math           | English<br>Language<br>Arts | Science        | Math           | English<br>Language<br>Arts | Science        | Math           | English<br>Langua<br>Arts |
| Standard 👻                                              | Spring 25<br>\$             | Spring<br>25 ≑    | Spring<br>25 ≑ | Spring 25<br>¢              | Spring<br>25 ≑ | Spring<br>25 ≑ | Spring 25<br>¢              | Spring<br>25 ¢ | Spring<br>25 ≑ | Spring 25<br>\$             | Spring<br>25 ≑ | Spring<br>25 ≑ | Spring 25<br>¢              | Spring<br>25 ≑ | Spring<br>25 ≑ | Spring 2<br>\$            |
| SEP.8                                                   |                             |                   |                |                             |                |                |                             |                |                |                             |                |                |                             |                |                |                           |
| Obtaining, Evaluating, and<br>Communicating Information | -                           | -                 | -              | -                           | -              | -              | -                           | 45%            | -              | -                           | -              | -              | -                           | -              | -              | -                         |
| SEP.7                                                   |                             |                   |                | _                           |                |                |                             | 1.4%           |                |                             | -              |                |                             |                |                |                           |
| Engaging in Argument from Evidence                      |                             |                   |                |                             |                |                |                             | -4-476         |                |                             |                |                |                             |                |                |                           |
| SEP.6                                                   |                             |                   |                |                             |                |                |                             |                |                |                             |                |                |                             |                |                |                           |
|                                                         |                             |                   |                |                             |                |                |                             |                |                |                             |                |                |                             |                |                |                           |

#### **Additonal Filters**

The Standard Results view also allows for filtering by Grade, Content, and by standard as shown below. The average score of standard performance may also be viewed in a hierarchal view, which shows the relationship between standards. The arrows next to Standard and Spring 25 shown below may be used to organize the report view.

| Program Report                                                                                                    |                                   |                 |                 |                |                 |                 |                  |                |                |                |                 |                       |                 | Home > F        | erformance     | Progra          |
|----------------------------------------------------------------------------------------------------|-----------------------------------|-----------------|-----------------|----------------|-----------------|-----------------|------------------|----------------|----------------|----------------|-----------------|-----------------------|-----------------|-----------------|----------------|-----------------|
| st Results Standard Results                                                                                                    |                                   |                 |                 |                |                 |                 |                  |                |                |                |                 |                       |                 |                 |                |                 |
| Grades Cor                                                                                                    | tent Areas                        | Те              | st Windov       | v              |                 |                 |                  |                |                |                |                 |                       |                 |                 |                |                 |
| All Grodes_ All                                                                                                    | Content Areas                     | ¥ 7             |                 |                | ~               |                 |                  |                |                |                |                 |                       |                 |                 |                |                 |
|                                                                                                    |                                   |                 |                 |                |                 |                 |                  |                |                |                |                 |                       |                 |                 |                |                 |
| tandard Performance (Ava                                                                                                    | I. Score)                         |                 |                 |                |                 |                 |                  |                |                |                |                 |                       |                 |                 |                |                 |
|                                                                                                    | ,                                 |                 |                 |                |                 |                 |                  |                |                |                |                 |                       |                 |                 |                |                 |
| iew: Aligned Standards Only                                                                                                    | lierarchy                         | Show Descr      | iptions         |                |                 |                 |                  |                |                |                |                 |                       |                 |                 |                |                 |
| Free management of the                                                                                                    |                                   |                 |                 |                |                 |                 |                  |                |                |                |                 |                       |                 |                 |                | 10              |
| Search Standards                                                                                                    |                                   |                 | 2               |                |                 |                 |                  |                |                |                |                 |                       |                 |                 | E Expe         | ort Report      |
|                                                                                                    | Grade 03                          |                 |                 | Grade 04       |                 |                 | Grade 05         |                |                | Grade 06       |                 |                       | Grade 07        |                 |                | Grade 08        |
|                                                                                                    | English                           |                 |                 | English        |                 |                 | English          |                |                | English        |                 |                       | English         |                 |                | English         |
|                                                                                                    | Language                          | Science         | Math            | Language       | Science         | Math            | Language         | Science        | Math           | Language       | Science         | Math                  | Language        | Science         | Math           | Languag         |
|                                                                                                    | Aita                              |                 |                 | AILS           |                 |                 | Alto             |                |                | Alto           |                 |                       | AILS            |                 |                | AILS            |
|                                                                                                    |                                   |                 |                 |                |                 |                 |                  |                |                | Contra OF      |                 |                       |                 |                 | Contract       |                 |
| Standard \$                                                                                                    | Spring 25                         | Spring          | Spring          | Spring 25      | Spring          | Spring          | Spring 25        | Spring         | Spring         | spring 25      | Spring          | Spring                | Spring 25       | Spring          | spring<br>25.≜ | Spring 2        |
| Standard \$                                                                                                    | \$ Spring 25                      | Spring<br>25 \$ | Spring<br>25 \$ | Spring 25<br>¢ | Spring<br>25 \$ | Spring<br>25 \$ | \$pring 25<br>\$ | Spring<br>25 * | 25 ¢           | \$             | Spring<br>25 \$ | Spring<br>25 \$       | \$pring 25      | Spring<br>25 \$ | 25 ¢           | \$<br>\$        |
| Standard +<br>Math.Content.6.RP.A.2                                                                                                    | Spring 25                         | Spring<br>25 \$ | Spring<br>25 \$ | \$<br>\$       | Spring<br>25 \$ | Spring<br>25 \$ | \$pring 25       | Spring<br>25 * | spring<br>25 ≑ | \$             | Spring<br>25 \$ | Spring<br>25 \$       | \$pring 25      | Spring<br>25 \$ | 25 ¢           | Spring 25<br>\$ |
| Standart =<br>Math.Content.6.RP.A.2<br>Understand the concept of a unit r<br>b associated with a ratio ab with b                                                  | Spring 25                         | Spring<br>25 \$ | Spring<br>25 \$ | Spring 25<br>¢ | Spring<br>25 \$ | Spring<br>25 \$ | Spring 25<br>¢   | Spring<br>25 * | spring<br>25 ≑ | ¢              | spring<br>25 ¢  | Spring<br>25 ‡<br>0%  | \$pring 25      | Spring<br>25 ¢  | 25 \$          | \$ Spring 2     |
| Standart<br>Math.Content.6.RP.A.2<br>Understand the concept of a unit r<br>b associated with a ratio <i>sb</i> with <i>b</i><br>and use rate language in the cont | spring 25<br>*<br>tote a/<br># 0, | Spring<br>25 \$ | Spring<br>25 ‡  | Spring 25<br>¢ | Spring<br>25 ‡  | Spring<br>25 \$ | Spring 25<br>¢   | Spring<br>25 * | spring<br>25 ¢ | spring 25<br>≑ | spring<br>25 ¢  | Spring<br>25 \$<br>0% | spring 25<br>\$ | Spring<br>25 \$ | 5%             | Spring 2<br>¢   |

### Viewing and Exporting Individual Student Reports

Return to the Performance Dashboard and move to the ISR Export.

| Performance Dashboard of District or School Name    |                              | Home 🗧 Performan              |
|-----------------------------------------------------|------------------------------|-------------------------------|
| Program:<br>IL Spring 2025 ELA, Math, and Science v |                              |                               |
| Search                                              | H Program Report BISR Export | ▼ Filters Sort by: Name A-Z ▼ |
| <b>Grade 3 ELA</b><br>Jan 23, 2025 - Apr 18, 2025   | AVG SCALE SCORE              | 713<br>900                    |
| Grade 3 Mathematics<br>Jan 23, 2025 - Apr 18, 2025  | AVG SCALE SCORE              | <b>717</b><br>900             |

Individual Student Reports can be exported by clicking on the ISR Export button and selecting a school for export if you are a District Testing Coordinator but will default to a single school for School Test Coordinators. A dropdown to filter by grade is available for use. Dropdowns to select teachers and classes will be available but are currently not in use.

| Individual Student Report Export               | ×      |
|------------------------------------------------|--------|
| Program: IL Spring 2025 ELA, Math, and Science |        |
| Select School:                                 |        |
| Selected School                                | $\sim$ |
| Select Test Grades:                            |        |
| Select Test Grades                             | ~      |
| Select Teachers:                               |        |
| Select Teachers                                | $\sim$ |
| Select Classes:                                |        |
| Select Classes                                 | $\sim$ |
|                                                |        |
| Combine Files Option                           |        |
| Cancel                                         | Export |

The system will prepare the ISR reports by individual PDF and place them on the downloads page once completed.

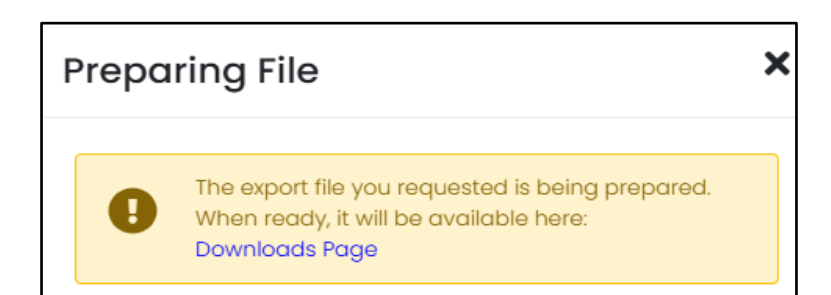

From the Downloads page, download the extract from the Actions tab. A zip file will be downloaded to the specified location on the computer.

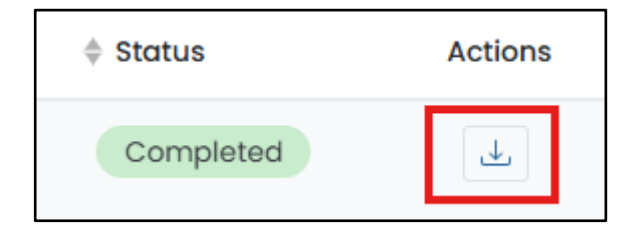

Open the zip file and extract the ISR PDFS. Below is a sample ISR for a Grade 3 student.

| STATE BOARD OF Assessment Report, 2024 |         |          |                              |                   |              |                        |                            |           |  |  |
|----------------------------------------|---------|----------|------------------------------|-------------------|--------------|------------------------|----------------------------|-----------|--|--|
| Student<br>Student Name                |         |          | Date of Birth:<br>02-12-2016 | ID:<br>Student ID | Grade:<br>03 | School:<br>School Name | District:<br>District Name |           |  |  |
| English Langu                          | iage Ai | rts/Lite | racy                         | Test              | Grade 3 ELA  | Window: Spring 25      | Submitted Date: 0          | 3-21-2025 |  |  |
| scale score<br>709                     | 700 ^   |          |                              |                   |              | inidon. spring 25      | Submitted Dutt. C.         | 900       |  |  |
|                                        | 709     |          |                              |                   |              |                        |                            |           |  |  |
|                                        |         |          |                              |                   |              | Scale Score            |                            |           |  |  |
| Reading                                |         |          |                              |                   |              | 709                    |                            |           |  |  |
| Writing                                |         |          |                              |                   |              | 709                    |                            |           |  |  |
| Mathematics                            |         |          |                              |                   |              |                        |                            |           |  |  |
| SCALE SCORE                            |         |          |                              | Test: Grade 3 N   | lathematics  | Window: Spring 25      | Submitted Date: 04         | 4-01-2025 |  |  |
| 735                                    | 700     | 735      |                              |                   |              |                        |                            | 900       |  |  |
|                                        |         |          |                              |                   |              |                        |                            |           |  |  |

### Viewing and Exporting Grade and Subject Performance Summary and Standard Performance

#### **Performance Summary**

Return to the Performance Dashboard and choose a Grade and Subject.

| Performance Dashboard of District or School Name    |                              | Home > Performan              |
|-----------------------------------------------------|------------------------------|-------------------------------|
| Program:<br>IL Spring 2025 ELA, Math, and Science V |                              |                               |
| Search ?                                            | 브 Program Report BISR Export | ▼ Filters Sort by: Name A-Z ▼ |
| <b>Grade 3 ELA</b><br>Jan 23, 2025 - Apr 18, 2025   | AVG SCALE SCORE              | 713<br>900                    |
| Grade 3 Mathematics<br>Jan 23, 2025 - Apr 18, 2025  | AVG SCALE SCORE              | 717<br>900                    |

Clicking on a Grade and Subject will bring up a view of the Performance Summary. Like the Program Report, the Performance Summary tab will provide options for viewing students tested along with overall scale scores and scales by domain where applicable. The following example of a Grade 3 ELA Performance Report compares the overall District scores to individual school scores within the district by scale and domain. This performance report along with ISR reports may be exported from this screen. Note that Score Count in this instance equals the number of students tested.

| Performance Repo         | ort          |             |                |                        | Home > Performance > Performa |
|--------------------------|--------------|-------------|----------------|------------------------|-------------------------------|
|                          |              |             |                |                        |                               |
| erformance Summary       | Standard Per | formance    |                |                        |                               |
|                          |              |             |                |                        |                               |
| 713 70                   | 00           |             |                |                        | 9                             |
|                          | /13          |             |                |                        |                               |
| rformance Comparis       | son          |             |                |                        |                               |
|                          |              |             |                |                        | 🖹 ISR Export 📑 Export Rep     |
| ope +                    |              | Score Count | Scale Score \$ | Reading Scale Score \$ | Writing Scale Score \$        |
| nois Administration Plat | form         | 130547      | 730            | 41                     | 28                            |
| District                 |              | 332         | 713            | 34                     | 24                            |
| School                   | :            | 74          | 716            | 36                     | 25                            |
| School                   | :            | 63          | 711            | 34                     | 23                            |
| School                   | :            | 57          | 715            | 34                     | 26                            |
| 0-hl                     | :            | 69          | 712            | 34                     | 24                            |
| School                   |              |             |                | 16                     | 10                            |
| School                   | :            | 1           | 661            | 10                     | 10                            |

# The kabob to the right of each school name (shown below) will drill down into each school's student roster and their individual performance comparison to other students.

| * District | 332         | 713 | 34 | 24 |
|------------|-------------|-----|----|----|
| School     | <b>1</b> 74 | 716 | 36 | 25 |
| School     | <b>£</b> 63 | 711 | 34 | 23 |
| School     | 57          | 715 | 34 | 26 |
| School     | <b>6</b> 9  | 712 | 34 | 24 |
| School     | 1 I         | 661 | 16 | 10 |
| School     | <b>6</b> 8  | 713 | 34 | 24 |

The following example shows Grade 3 ELA student results at a school level. Results may be exported from this screen.

| avg scale score <b>716</b> | 700 <b>716</b> |               |                        | 90                         |
|----------------------------|----------------|---------------|------------------------|----------------------------|
| Performance Compar         | ison           |               |                        | B ISR Export B Export Repo |
| Student \$                 |                | Scale Score * | Reading Scale Score \$ | Writing Scale Score ‡      |
| Student Name               |                | 650           | 10                     | 10                         |
|                            |                |               | И                      | 10                         |
| Student Name               |                | 657           | 144                    | 19                         |

#### **Standard Performance**

Toggle to the Standard Performance tab to view student performance by each standard. This view will provide similar information to the Standard Result Program report. Note that on the screen below, this view documents the number of students who took this Grade 3 ELA test at this school, the number of aligned standards on the test, and a field called Items Aligned in the bottom right.

The Items Aligned field is noting the number of times a standard was tested across all of the Grade 3 ELA test forms. In the example below, 28 items across all of the Grade 3 ELA field test forms were aligned to RI.3.1. Clicking on this field will drill down to show the item sequence, item type, and number of points.

| ← Student Performance                                                                                                    |                | Home > Student Pe |
|----------------------------------------------------------------------------------------------------|----------------|-------------------|
| Grade: 03 English Language Arts Spring 25<br>Jan 23, 2025 - Apr 18, 2025                                                                                                    | Class: View A  | ~                 |
| Filter Report   Performance Summary   Standard Performance                                                                                                    |                | 74 Students       |
| 14 Standards Standard Details Roster                                                                                                    |                |                   |
| Standard Details   View: Aligned Standards Only   Hierarchy Show aligned items                                                                                                    |                | Export Report     |
| Standard 🌣                                                                                                    | Performance \$ | Items Aligned     |
| ELA-Literacy.L.3.4<br>Determine or clarify the meaning of unknown and multiple-meaning words and phrases based on grade 3 reading and content, choosing flexibly from a range of<br>strategies. | 33%            | 4                 |
| ELA-Literacy.RI.3.1<br>Ask and answer questions to demonstrate understanding of a text, referring explicitly to the text as the basis for the answers.                                          | 29%            | 28                |
| ELA-Literacy.RI.3.2<br>Determine the main idea of a text; recount the key details and explain how they support the main idea.                                                                   | 51%            | 6                 |

The Standard Performance Roster view will provide information by class roster of student average percent correct by standard and by student that can be exported for planning.

| Student Performance                                                      |                          |                            |                           |                            |                           |                           |                            | Ho                        | me 🗦 Student Perfo         |
|--------------------------------------------------------------------------|--------------------------|----------------------------|---------------------------|----------------------------|---------------------------|---------------------------|----------------------------|---------------------------|----------------------------|
| Grade 3 ELA<br>Grade: 03 English Language<br>Jan 23, 2025 - Apr 18, 2025 | Arts Spring 25           |                            |                           |                            |                           |                           | Class:                     |                           | ¥                          |
| ▼ Filter Report                                                          |                          |                            |                           |                            |                           |                           |                            |                           | 74 Students                |
| 14 Standards Standard                                                    | Details Roster           |                            |                           |                            |                           |                           |                            |                           |                            |
| Class Roster<br>Average score (points achieve                            | d / points possible)     |                            |                           |                            |                           |                           |                            |                           | Export Report              |
| Search                                                                   | 4                        |                            |                           |                            |                           |                           |                            |                           |                            |
| Student \$                                                               | 4 ELA-<br>Literacy.L.3.4 | 28 ELA-<br>Literacy.RI.3.1 | 6 ELA-<br>Literacy.RI.3.2 | 10 ELA-<br>Literacy.RI.3.3 | 8 ELA-<br>Literacy.RI.3.4 | 4 ELA-<br>Literacy.RI.3.9 | 31 ELA-<br>Literacy.RL.3.1 | 8 ELA-<br>Literacy.RL.3.2 | 12 ELA-<br>Literacy.RL.3.3 |
| Average                                                                  | 33%                      | 29%                        | 51%                       | 22%                        | 47%                       | 33%                       | 27%                        | 20%                       | 27%                        |
| Student Name                                                             | 0%                       | 26%                        | 0%                        | 26%                        | 25%                       | 50%                       | 26%                        | 50%                       | 29%                        |
| Student Name                                                             | -                        | 11%                        | 50%                       | 5%                         | 0%                        | 50%                       | 25%                        | 17%                       | 50%                        |

**IMPORTANT:** All items do not appear for all students. There are multiple operational forms per subject/grade; therefore, students will not receive all items within a standard.